O processo de Informe de Métrica é realizado via autoatendimento no Portal do Cliente.

Para acessar o Portal do Cliente acesse o endereço suporte.totvs.com/autoatendimento e faça o login, utilizado e-mail e senha.

Caso não tenha acesso ao portal, deverá entrar em contrato pelo telefone:

(11) 4003-0015 > Opção 7 – Atualização cadastral e cadastrar e-mail e senha para acesso.

1- Após o acesso, identifique a opção **contrato** e clique para ver as opções:

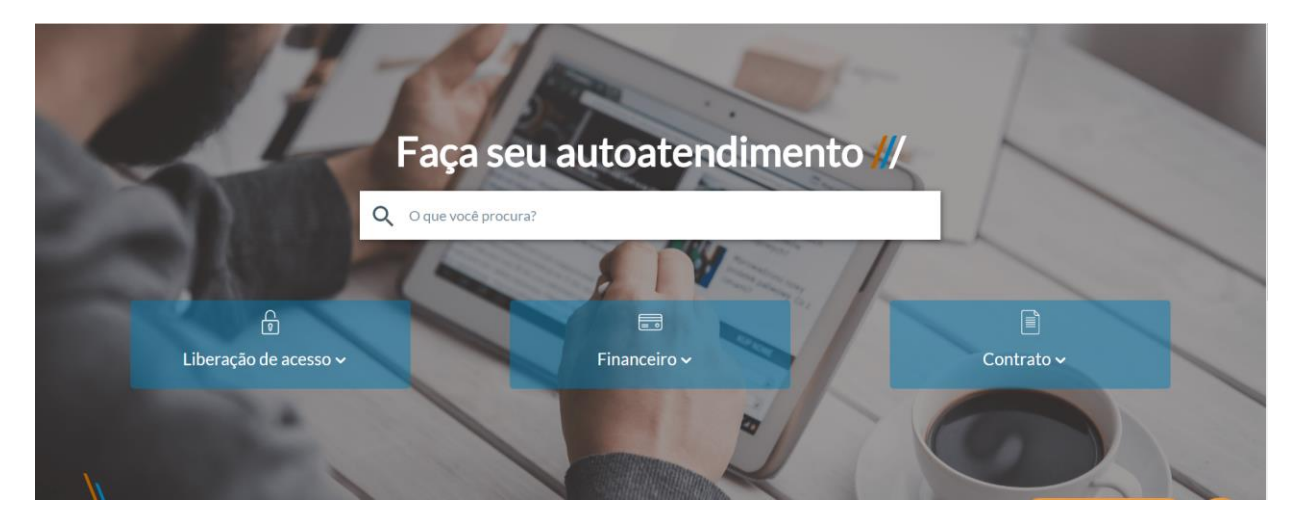

# 2-Clique na opção, Informe de Métricas - Janeiro

| Faça seu                   | autoatendimen | to                                                                                                    |
|----------------------------|---------------|----------------------------------------------------------------------------------------------------|
| Q O que você procura?      |               |                                                                                                    |
| E<br>Liberação de acesso v | Financeiro ~  | Contrato ~                                                                                                    |
|                            |               | Consulta de contrato tradicional<br>Consulta de contrato corporativo<br>Comprovação de Métrica<br>Memória de cálculo - comprovação de métricas |
| ll l                       |               | Informe de Métricas - Janeiro<br>Memória de cálculo - informe de métricas<br>Intera - Comprovação de métricas                                  |

3- No canto superior direito, **selecione a empresa**, selecionada a empresa, **valide os dados do cliente** no centro da tela, validado os dados, clique em **prosseguir**:

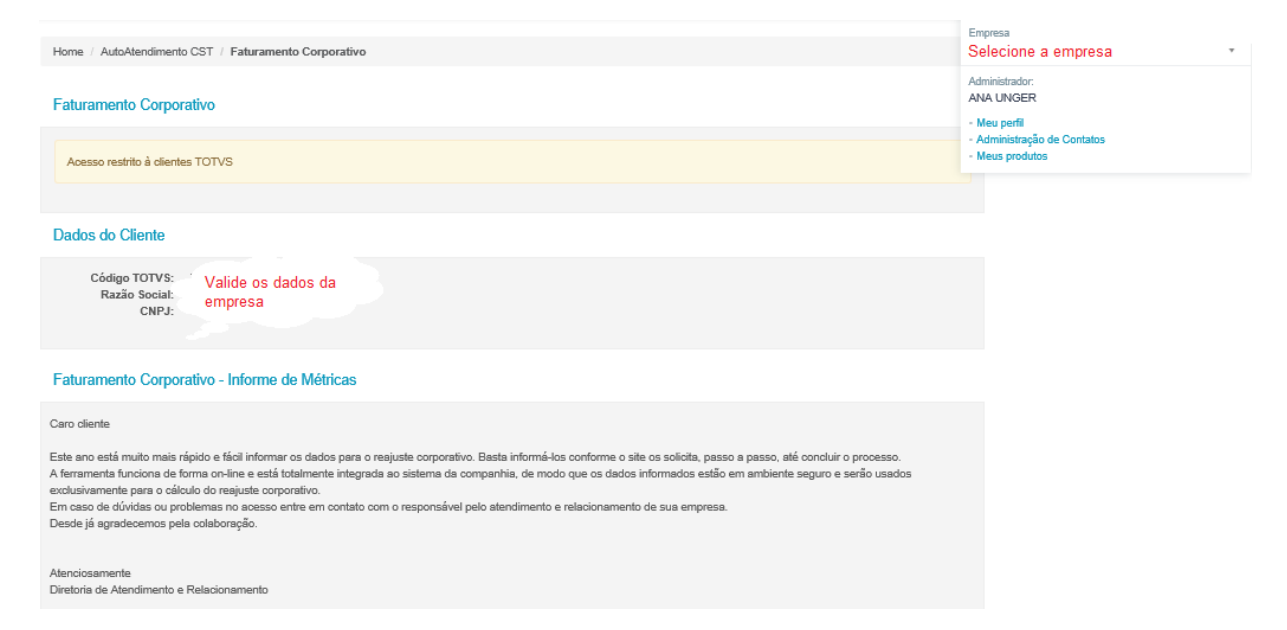

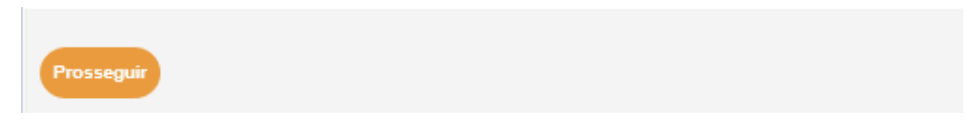

4- Digite o CNPJ de sua empresa, a qual detém o contrato junto a Modalidade Corporativa e clique em prosseguir:

| Faturamento Corporativo - Informe de Métricas                                                 |  |  |  |  |  |
|-----------------------------------------------------------------------------------------------|--|--|--|--|--|
| Para sua maior segurança, confirme o CNPJ principal de seu contrato de licenças corporativas. |  |  |  |  |  |
| Informe o CNPJ do contrato corporativo ×                                                      |  |  |  |  |  |
| Prosseguir                                                                                    |  |  |  |  |  |

5- Cadastre o valor de métrica de cada uma de suas empresas do grupo, apresentando também o devido tipo de tributação de cada uma delas. Leia o termo de aceite, e em seguida clique em Li e concordo com o termo de aceite para dar continuidade ao processo:

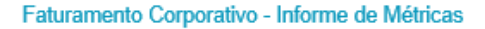

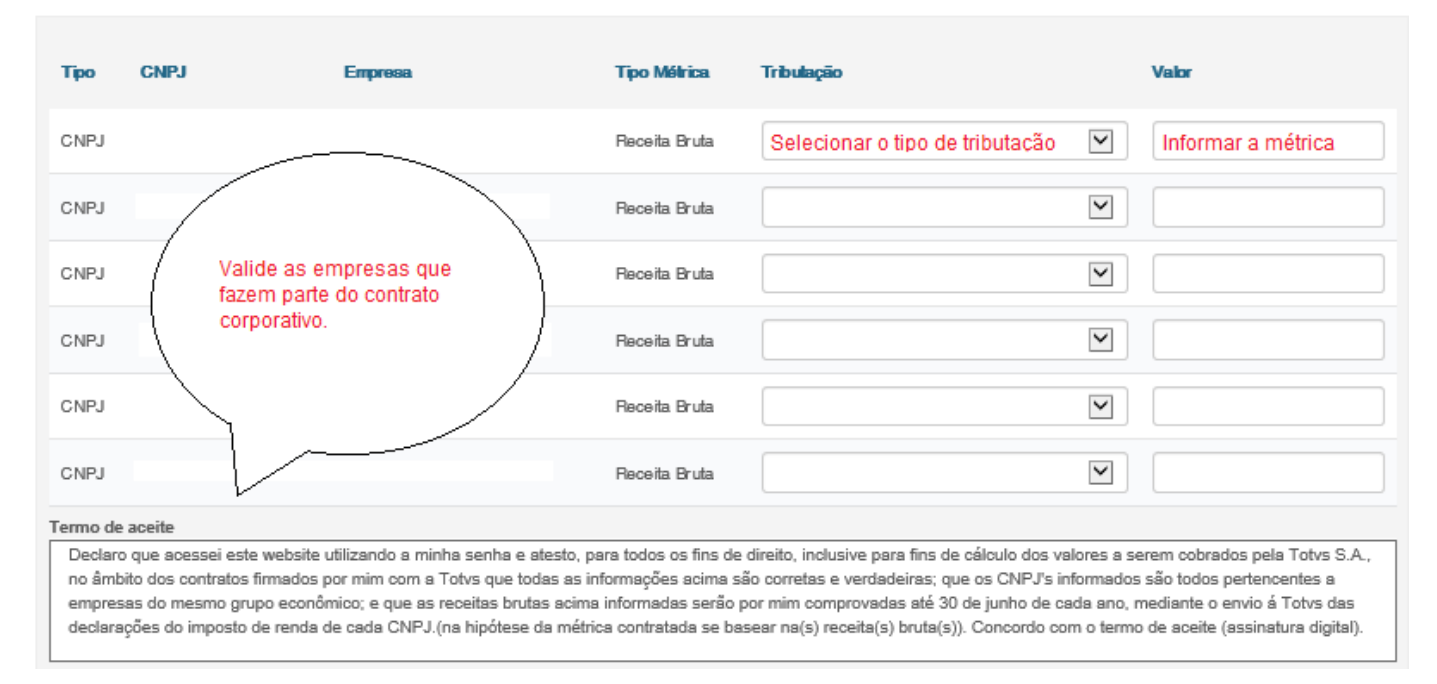

# Verifique o cálculo gerado a partir das métricas informadas no passo anterior, e se desejar maiores detalhes clique em "Memória de Cálculo", ou mesmo realizar seu download em PDF:

#### Faturamento Corporativo - Informe de Métricas

#### Cálculo de Reajuste corporativo

O reajuste corporativo referente o exercício 2017 foi calculado a partir dos dados informados.

Verifique o valor a ser pago de Cessão de Direito de Uso (CDU) e a variação nos valores mensais do contrato de manutenção de software (SMS) e prossiga.

#### CDU - Cessão de Direito de Uso

| Métrica                  | Métricas     | Índice | Valor Minimo | Valor Calculado | Valor Considerado | Valor a Pagar |
|--------------------------|--------------|--------|--------------|-----------------|-------------------|---------------|
| Métrica Comprovada       | 8.500,000,00 | 0.5    | 40.545,92    | 42,500,00       | 42,500,00         | 1.954,08      |
| Maior Mitrica Reajustada | 7.357.123,45 | 0.5    | 40.545,92    | 36,785,62       | 40.545,92         | 0,00          |
| ET/AR                    | 8.500.000,00 | 0.0205 | 1.662,38     | 1.742,50        | 1.742,50          | 1.742,50      |
|                          |              |        |              |                 |                   |               |

# 6 - Selecione a condição de pagamento (CDU) desejada, e posteriormente clique em prosseguir:

## Faturamento Corporativo - Informe de Métricas

## Cálculo de Reajuste corporativo

O reajuste corporativo referente o exercício 2017 foi calculado a partir dos dados informados.

Verifique o valor a ser pago de Cessão de Direito de Uso (CDU) e a variação nos valores mensais do contrato de manutenção de software (SMS) e prossiga.

### CDU - Cessão de Direito de Uso

| Métrica                  | Métricas     | Índice | Valor Mínimo | Valor Calculado | Valor Considerado | Valor a Pagar |
|--------------------------|--------------|--------|--------------|-----------------|-------------------|---------------|
| Métrica Comprovada       | 8.500.000,00 | 0.5    | 40.545,92    | 42.500,00       | 42.500,00         | 1.954,08      |
| Maior Métrica Reajustada | 7.357.123,45 | 0.5    | 40.545,92    | 36.785,62       | 40.545,92         | 0,00          |
| ET/AR                    | 8.500.000,00 | 0.0205 | 1.662,38     | 1.742,50        | 1.742,50          | 1.742,50      |

|   | Forma de Pagamento                                                                                                    |   |
|---|----------------------------------------------------------------------------------------------------|---|
|   | Escolha a melhor condição de pagamento do incremento de Cessão de Direito de Uso. Os valores já reajustados de manutenção serão faturados à partir do próximo mês. |   |
|   | Selecione Opção Pagamento                                                                                                    | • |
| 1 |                                                                                                    |   |

# Após a conclusão do processo irá aparecer uma mensagem de confirmação do mesmo:

### Faturamento Corporativo - Informe de Métricas

Seus dados já foram cadastrados no nosso sistema

Informamos que caso haja valores a serem faturados será efetuado de forma automática. Qualquer dúvida ou sugestão, entre em contato com o responsável pelo atendimento e relacionamento a sua empresa.

Atenciosamente, Diretoria de Atendimento e Relaciomento